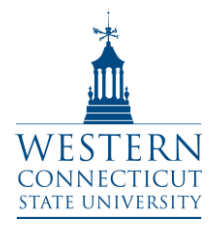

## **Entering Grades Online**

### **Logging into Banner**

- 1. Open an Internet browser.
- 2. Go to WestConnduit.wcsu.edu
- 3. From WestConnduit, click the Banner Web tab, or Banner (my info) icon link.

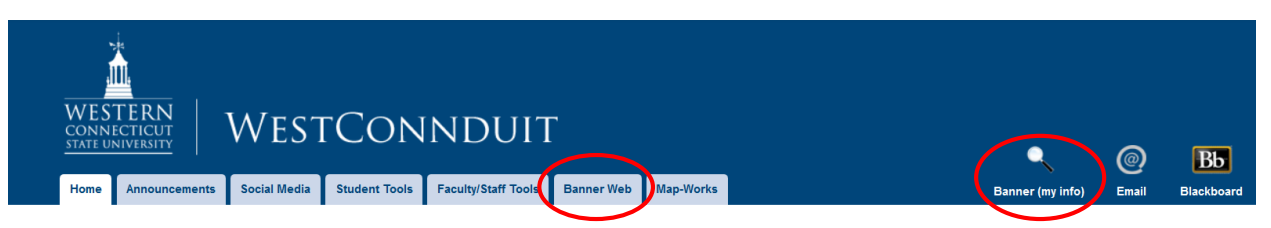

4. Enter your WestConn (Windows) Username and Password.

| WESTERN<br>CONNECTICUT<br>STATE UNIVERSITY BANNER WEB                                                                                                    |  |  |  |  |  |  |
|----------------------------------------------------------------------------------------------------|--|--|--|--|--|--|
|                                                                                                    |  |  |  |  |  |  |
| • Welcome to Banner Self-Service. Please log in below with your WestConn username and password.                                                                                                    |  |  |  |  |  |  |
| <ul> <li>If you are an incoming student and do not yet have a WestConn username, please visit Getting Started with Information Technology for more information.</li> <li>If you have a WestConn username and are having trouble logging in, please visit the Self-Service Windows Password Manager for help.</li> </ul> |  |  |  |  |  |  |
| Username: Password:                                                                                                    |  |  |  |  |  |  |
| Login                                                                                                    |  |  |  |  |  |  |
| WARNING                                                                                                    |  |  |  |  |  |  |
| This computer and computer network are solely for use by users authorized by Western Connecticut State University. Any unauthorized access is prohibited and may result in prosecution.                                                                                                    |  |  |  |  |  |  |
| Use of this resource designates acceptance of the University's Computer Use Policy, which may change without notice.                                                                                                    |  |  |  |  |  |  |
| Click here to reset your password                                                                                                    |  |  |  |  |  |  |

**NOTE**: If you have forgotten your password, or it has expired, you will need to reset it before you can login. You can change your password by going to <u>http://wcsu.edu/password</u>, or clicking on **Click here to reset your password** from the Banner Web login screen.

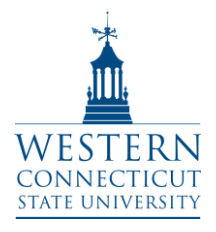

### **Entering Grades Online**

Western Connecticut State University Entering Grades Online Information Technology & Innovation 203.837.8467

training@wcsu.edu

#### **Entering your Grades Online**

From the BannerWeb Home screen:

- 1. Choose Faculty & Staff Services.
- 2. From the list of option, choose Mid Term Grades or Final Grades.

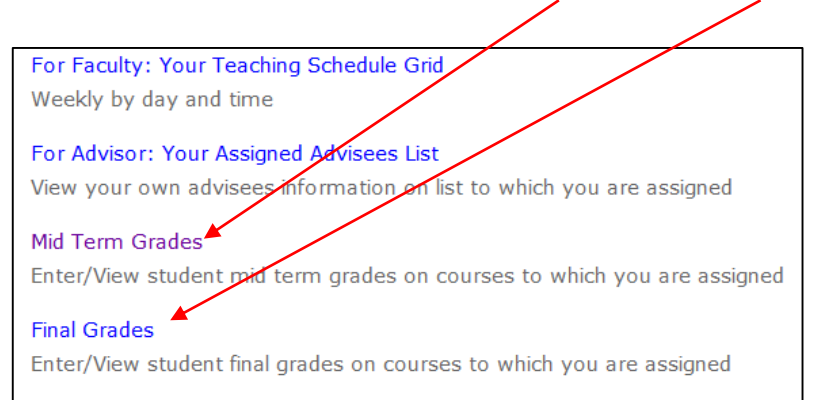

3. Select a Term from the dropdown list and click Submit.

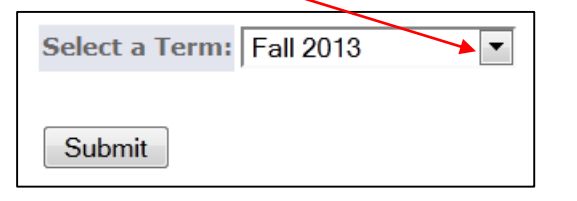

4. Select the course (CRN) from the dropdown list and click Submit.

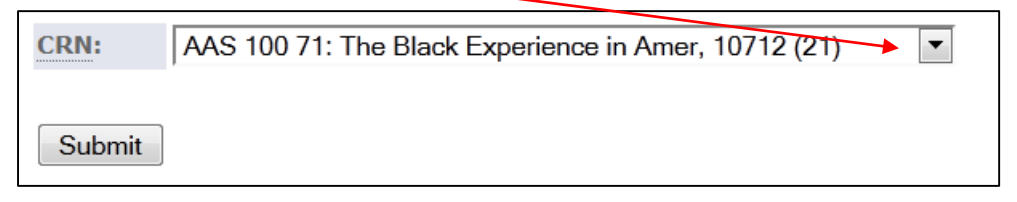

5. The Grade Worksheet will appear containing all of the students enrolled in the course.

| <ul> <li>If the word "Confidential" appears next to a student name, information is to be kept confidential.</li> <li>Click on a student name to view the student address(es) and phone(s).</li> </ul> |                               |    |         |                     |       |       |             |              |              |
|----------------------------------------------------------------------------------------------------|-------------------------------|----|---------|---------------------|-------|-------|-------------|--------------|--------------|
| Course Information                                                                                                    |                               |    |         |                     |       |       |             |              |              |
| Adolescent Psychology - PSY 211 01                                                                                                    |                               |    |         |                     |       |       |             |              |              |
|                                                                                                    | CRN: 10814 Course Information |    |         |                     |       |       |             |              |              |
| Students Registered: 39                                                                                                    |                               |    |         |                     |       |       |             |              |              |
| A Please submit the grades often. There is a 60 minute time limit starting at 02:50 pm on Oct 17, 2013 for this page.                                                                                 |                               |    |         |                     |       |       |             |              |              |
| Record                                                                                                    | Student Name                  | ID | Credits | Registration Status | Class | Grade | Last Attend | Attend Hours | Registration |
| Number                                                                                                    |                               |    |         |                     |       |       | Date        | 0-999.99     | Number       |
|                                                                                                    |                               |    |         |                     |       |       | MM/DD/YYYY  |              |              |

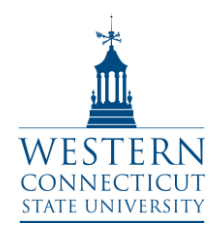

# **Entering Grades Online**

Western Connecticut State University Entering Grades Online Information Technology & Innovation 203.837.8467 training@wcsu.edu

6. From the Grade dropdown box, select the grade the student received.

**NOTE:** You must enter a grade for every student. Please refer to Registrar's guidelines for valid grades.

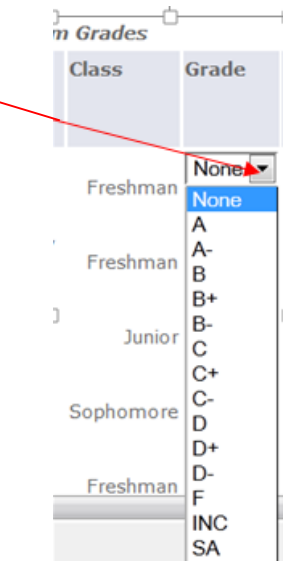

7. Click **Submit** (at the bottom of the screen) when all grades for the course have been entered.

| Submit | Reset |
|--------|-------|
|        |       |